# 科大文库成果认领操作指南

科大文库是我校科研教学基础条件建设的重要组成部分,为我校师生提供的服务 包括:

- > 我校师生学术成果的永久典藏,为每一个成果提供永久的访问地址。
- ▶ 我校学术成果的展现橱窗。
- 为我校科研做出贡献的师生的"光荣榜",在首页对被 ESI 评为学科高影响力文章的论文、发表被重要期刊、被 SCI 收录期刊引用超过 20 次的重要成果的作者进行宣传。
- 论文收录通知服务。当论文被 SCI、EI 等数据库收录后,通过 Email 给作 者发送通知(用户登录后请修改默认邮箱地址为自己常用邮箱地址)。
- ▶ 个人官方学术名片。
- 个人科研助理工具,提供文献管理和论文写作助手(参考文献自动形成) 工具。
- ▶ 团队科研协作系统,为我校导师提供团队资源积累传承的平台。

登陆方式: <u>https://portal.wust.edu.cn/zfca/login</u>

账号:一卡通号 初始密码:生日年月日8位数字(登录后可修改)

| Ø i         | 大 (美 オ | 4 +           |
|-------------|--------|---------------|
| 主页          | 学校主页   | 院系            |
| 个人信息        |        |               |
| 😪 业务系统      |        |               |
| 🕎 办公        | 500 教  | 务             |
| in 👔        | 🏏 वम   | <del>胶生</del> |
| 🔏 科研        | A B    | 、事            |
| <b>⑤</b> 财务 |        | 3件            |
| ——卡通        | SE E   | 书             |
| <b>运</b> 医疗 | 🖏 资    | 产             |
| 🏦 科大文國      | 牵      |               |

## 浏览器注意事项: 360 使用极速模式、IE 必须 8.0 以上、谷歌浏览器

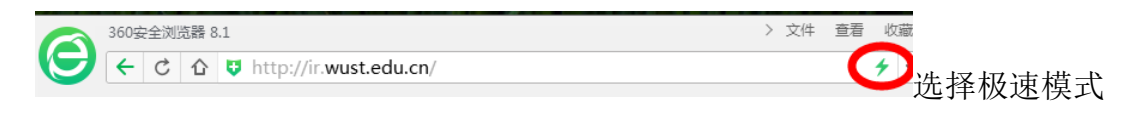

# 成果认领

在机构知识库系统中,大多数成果是通过系统自动获取的,但因部门、姓名的拼写等原因无法建立成 果和师生之间的对应关系,需要用户的认领操作方能在成果和拥有人之间建立关系。

#### 1) 操作入口

登录 Web 系统,进入"科大文库",点击"待认领成果"。

| 成果提交           |
|----------------|
| <b>8</b> 个人成果  |
| <b>命</b> 待认领成果 |
| <b>8</b> 我的关注  |
| 🕫 用户设置         |
|                |

# 操作向导

点击"待认领成果",会显示与登录作者相同且未被认领的成果。 点击"认领或者拒绝"操作,进行认领或者拒绝成果信息。

| 待  | 认领  | 页成果      | Į.                |                                                                                                    |                         |
|----|-----|----------|-------------------|----------------------------------------------------------------------------------------------------|-------------------------|
|    |     |          |                   | 认领为个人成果                                                                                                    | 这不是我的成果                 |
|    |     |          |                   | 年度 所有类型 ▼ 标题                                                                                                | 查询                      |
| 满足 | 条件的 | 的记录有     | <mark>21</mark> 条 |                                                                                                    | 提交日期 ▼                  |
|    | 序号  | 成果<br>类型 | 年度                | 标题                                                                                                    | 操作                      |
|    | 0   | 期刊       | 2013              | 探研构建 Human Book 评价指标体系                                                                                      | 认领为个人成<br>果 这不是我的<br>成果 |
|    | 0   | 期刊       | 2016              | Human Library阅读模式的实施与推广*<br>以湖北省高校为例                                                                        | 认领为个人成<br>果 这不是我的<br>成果 |
|    | 0   | 期刊       | 2006              | Robust stability of uncertain stochastic systems with time delays                                           | 认领为个人成<br>果 这不是我的<br>成果 |
|    | 0   | 期刊       | 2017              | Design and fabrication of energy<br>efficient film based on one-dimensional<br>photonic band gap structures | 认领为个人成<br>果 这不是我的<br>成果 |

### 2) 认领方式

系统提供批量认领和单篇认领两种方式,如上图,操作方式如下:

单篇认领:点击成果最右边的"操作"列下—"认领为个人成果"和——"这不是我的成果"两个按钮完成认领处理。

这不是我的成果

- 批量认领:点击成果前的选择框,然后点击页面右上方
  动领为个人成果
  两个按钮完成批量认领处理。
- 论文数量多时,可以通过右上角的"提交日期"、"年度"对待认领论文进行排序。

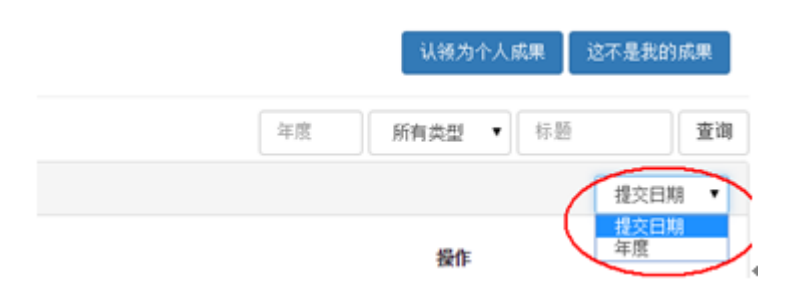

#### 3) 认领注意事项

一篇**多作者合作的论文,须经每位作者分别认领**才能将论文与自己关联,在绩效考核中被计算,并非一人认领即可;

### 4) 个人成果的管理

已认领的个人成果列表,可以进行"编辑"和"撤回"。

"撤回"操作步骤:点击"个人成果"链接,如果发现成果列表中不是自己的成果,点击"撤回"链接。

|   |    | ччо <del>жлено</del> т) темми<br>省高校为例 |                                |                     |      | 00-10          | 년        | AE1AH UPA7N      |
|---|----|----------------------------------------|--------------------------------|---------------------|------|----------------|----------|------------------|
| 3 | 期刊 | ➡ 高校数字阅读的优势与<br>趋势分析——武汉科技大<br>学为例     |                                | 第 <mark>1</mark> 作者 | 2016 | 2017-<br>03-16 | 审核通<br>过 | 编辑 撤回 不<br>是我的成果 |
| 4 | 期刊 | ➡ 美国国会图书馆个人数<br>字典藏的推广与启示              | CSSCI扩展                        | 第 <mark>1</mark> 作者 | 2013 | 2017-<br>03-16 | 审核通<br>过 | 编辑撤回不<br>是我的成果   |
| 5 | 期刊 | ▶️ 管窥美国学术图书馆员<br>的职责、技能与新角色            | 中文核心期<br>刊要目总<br>览;CSSCI<br>扩展 | 第 <mark>1</mark> 作者 | 2015 | 2017-<br>03-16 | 审核通<br>过 | 编辑 撤回 不<br>是我的成果 |
| 6 | 期刊 | ▶<br>▶<br>● 基于元框架的弱信号分<br>析框架模型探讨      |                                | 第 <mark>1</mark> 作者 | 2012 | 2016-<br>12-07 | 审核通<br>过 | 编辑 撤回 不<br>是我的成果 |
| 7 | 期刊 | □□ 探析高校图书馆WIKI平<br>台构建模式与实施保障          |                                | 第 <mark>1</mark> 作者 | 2012 | 2016-<br>12-07 | 审核通<br>过 | 编辑 撤回 不<br>是我的成果 |

"编辑"操作步骤:点击论文的后的"编辑"链接,进入论文编辑状态,编辑论文信息,完成后点击"确定"按钮。

| 二、个人                        | 人成果损                 | 詨                                   |        |             |     |       |     |
|-----------------------------|----------------------|-------------------------------------|--------|-------------|-----|-------|-----|
| 如果库里没有的/<br>示步骤进行提交如        | 个人成果,可以<br>如下图,注意选   | 点击知识库左侧导航栏<br>择成果类型。                | 成果提    | 詨           |     | 按钮,   | 按提  |
| 科大文库用户中心                    |                      |                                     |        | <b>●</b> 初助 | #主页 | ✿管理系统 | 王方・ |
|                             | 本系统不再保障IE8浏览器下的      | 可用性。建议您尽快升级测览器,或者使用Chrome、Firefox。  |        |             |     | 不再    | 展示  |
|                             | 成果编辑                 |                                     |        |             |     |       |     |
|                             | 成果类型                 | <b>其</b> 月干山                        |        |             |     |       |     |
| 王方 (2876047)<br>修改个人信息 密码修改 | 标题(*)                |                                     |        |             |     |       |     |
| et 10 10 etc.               | 林文振翔                 |                                     |        |             |     |       |     |
| DAWIES                      | 71-X-11-18           |                                     |        |             |     |       |     |
| 480个人成果                     | 11-19                | 添加作者                                |        |             |     |       |     |
| 68 待认明成来<br>● 新的转往          | 期刊名称(*)              |                                     |        |             |     |       |     |
| 60 我的关注<br>60 用户设W          | s‡⊑( <b>*</b> )      |                                     |        |             |     |       |     |
| as yes out                  | 42                   |                                     |        |             |     |       |     |
|                             | 119                  |                                     |        |             |     |       |     |
|                             | 水の花園                 |                                     |        |             |     |       |     |
|                             | 1 Marine Contraction |                                     |        |             |     |       |     |
|                             | 増刊                   |                                     |        |             |     |       |     |
|                             | -9474P               | 请选择项 *                              |        |             |     |       |     |
|                             | 收录                   | 添加收录情况                              |        |             |     |       |     |
|                             | 机构                   |                                     |        |             |     |       |     |
|                             |                      |                                     |        |             |     |       |     |
|                             |                      |                                     | 4      |             |     |       |     |
|                             | 重要成果                 | 请选择项 -                              |        |             |     |       |     |
|                             | 院系                   | 请选择项 🗸                              |        |             |     |       |     |
|                             | ISSN                 |                                     |        |             |     |       |     |
|                             | URL                  |                                     |        |             |     |       |     |
|                             | 语言                   | ₩ Att                               |        |             |     |       |     |
|                             |                      | 710                                 |        |             |     |       |     |
|                             | DOI                  |                                     |        |             |     |       |     |
|                             | 关键词                  | 多个关键词以)分隔                           |        |             |     |       |     |
|                             | 摘要                   |                                     |        |             |     |       |     |
|                             |                      |                                     |        |             |     |       |     |
|                             |                      |                                     | å      |             |     |       |     |
|                             | 基金                   |                                     |        |             |     |       |     |
|                             |                      |                                     |        |             |     |       |     |
|                             |                      |                                     | h      |             |     |       |     |
|                             | 全文                   | 上传                                  |        |             |     |       |     |
|                             | 全文访问策略               | ◎ 公开 ● 校内公开 ◎ 成果拥有人 ◎ 成果拥有人所在院系公开 ◎ | ) 延期公开 |             |     |       |     |
|                             | 已上传全文                | 文件名 プ                               | 、小 操作  |             |     |       |     |
|                             |                      |                                     |        |             |     |       |     |
|                             |                      | 确定                                  |        |             |     |       |     |
|                             |                      |                                     |        |             |     |       |     |

三、联系人

为保证认领工作的顺利进行,图书馆将在机构知识库认领及成果提交中提供支持,处理认领异常及咨询等,可发邮件或电话联系:

青山校区 钱老师、王老师 联系电话: 68862012 黄家湖校区 俞老师 联系电话: 688693560 邮箱: lib@wust.edu.cn